# **ABLE Installation**

In order to launch ABLE, please install either Oracle Java **OR** OpenJDK and IcedTea-Web.

### **Installing Oracle Java Version 8**

Java Version 8 is available in both 32-bit and 64-bit downloads.

To install Java version 8:

1. Click on the link below.

https://www.java.com/download/ie\_manual.jsp

2. Click on the green **Download Java** button to download the installer.

| In                             | portant Oracle Java License Information                                                                                                    |
|--------------------------------|----------------------------------------------------------------------------------------------------|
| Th                             | e Oracle Java License changed for releases starting April 16, 2019.                                                                                                    |
| Th<br>fro<br>dev<br>lon<br>pro | e Oracle Technology Network License Agreement for Oracle Java SE is substantially different<br>m prior Oracle Java licenses. This license permits certain uses, such as personal use and<br>velopment use, at no cost but other uses authorized under prior Oracle Java licenses may no<br>ger be available. Please review the terms carefully before downloading and using this<br>olduct. An FAQ is available here.<br>mmercial license and support is available with a low cost Java SE Subscription. |
|                                |                                                                                                    |

- 3. When the download is complete, click **Open** and follow the prompts in the wizard to install Java.
- 4. On your ABLE home page, right-click the green **WEBSTART** button and choose **Save link as...** and save the .jnlp file to your desktop. **This is a new Webstart file so you will no longer be able to use an older file.**

| Right click the link above<br>Then double clio | WEBSTART<br>and choose save as to sa<br>ck the file to open it as you<br>Click here for installation i | Open link in new tab<br>Open link in new window<br>Open link in incognito window |
|------------------------------------------------|----------------------------------------------------------------------------------------------------|----------------------------------------------------------------------------------|
| RACLE JAVA INFOR                               | Save link as<br>Copy link address                                                                      |                                                                                  |
|                                                | -                                                                                                    | Get image descriptions from Google 🕨                                             |
| and the Public had                             | Balation II an under II a                                                                              | Inspect                                                                          |

5. To open ABLE, just use the new shortcut on your desktop.

After installation is complete, you will need to add your server's URL to the **Exception Site List** in the **Java Control Panel**. See below,

## Java Exception List

The Exception Site List is found on the **Security** tab in the Java Control Panel.

- 1. Click Add and enter the URL for your ABLE server as seen below.
- 2. Click **OK** to save, then click **OK** again.

| 🛓 Java                                                                                                    | a Control                                                                                                    | Panel     |            |          |        |         |                     | _      |          | $\times$ |
|----------------------------------------------------------------------------------------------------|----------------------------------------------------------------------------------------------------|-----------|------------|----------|--------|---------|---------------------|--------|----------|----------|
| General                                                                                                    | Update                                                                                                    | Java      | Security   | Advanced |        |         |                     |        |          |          |
| 🛓 Ex                                                                                                    | ception S                                                                                                    | Site List | t          |          |        |         |                     |        |          | ×        |
| Applic                                                                                                    | Applications launched from the sites listed below will be allowed to run after the appropriate security prompts. |           |            |          |        |         |                     |        |          |          |
|                                                                                                    | Location                                                                                                    |           |            |          |        |         |                     |        |          |          |
|                                                                                                    | https://ablein.hfgroup.com Indiana                                                                               |           |            |          |        |         |                     |        |          |          |
|                                                                                                    | https://ab                                                                                                    | olema.h   | fgroup.con | ı        | Massa  | achuse  | etts                |        |          |          |
|                                                                                                    | https://ab                                                                                                    | lene.ht   | fgroup.com |          | Nebra  | ska     |                     |        |          |          |
|                                                                                                    | https://ab                                                                                                    | leweb.    | hfgroup.co | m        | Ohio/N | North C | Card                | olina  |          |          |
|                                                                                                    |                                                                                                    |           |            |          |        |         |                     | Add    | Rem      | ove      |
| FILE and HTTP protocols are considered a security risk.<br>We recommend using HTTPS sites where available. |                                                                                                    |           |            |          |        |         |                     |        |          |          |
|                                                                                                    |                                                                                                    |           |            |          |        |         |                     | OK     | Ca       | ancel    |
| https://ablema.hfgroup.com                                                                                 |                                                                                                    |           |            |          |        |         |                     | Edit S | ite List |          |
| nttp                                                                                                    | s://abiene                                                                                                    | e.ntgrou  | Jp.com     |          |        | ¥       |                     |        |          |          |
| Restore Security Prompts                                                                                   |                                                                                                    |           |            |          |        |         | Manage Certificates |        |          |          |
|                                                                                                    |                                                                                                    |           |            |          |        |         |                     |        |          |          |
|                                                                                                    |                                                                                                    |           |            |          |        | OK      |                     | Cancel |          | Apply    |

### Installing OpenJDK & IcedTea

Due to changes to the OpenJDK installer, it is necessary to do two separate installations: one for **OpenJDK** and another for **IcedTea-Web**.

#### Installing OpenJDK

- 1. In your browser, go to https://adoptium.net/temurin/releases/?version=8
- 2. From the dropdowns, select:
  - Windows
  - X64
  - JRE
  - 8

Use the drop-down boxes below to filter the list of current releases.

| <b>Operating System</b> |            | Architecture |     | Package Type |   | Version |  |  |
|-------------------------|------------|--------------|-----|--------------|---|---------|--|--|
| Windows                 | <b>~</b> ] | x64 🗸        | JRE | ~            | 8 | ~       |  |  |

3. Click the **.msi** button to download.

| j <u>dk8u362-b09</u><br>Tomurin <b>R ()</b> | Windows | ×64 | JRE - 32 MB<br>Checksum |        |  |  |
|---------------------------------------------|---------|-----|-------------------------|--------|--|--|
| January 23, 2023                            | windows | X04 | JRE - 40 MB<br>Checksum | 🛃 .zip |  |  |

4. When the download is complete, click **Open** and follow the prompts in the wizard to install OpenJDK.

#### Installing IcedTea-Web

- 1. Go to <a href="https://www.azul.com/products/components/icedtea-web/">https://www.azul.com/products/components/icedtea-web/</a>
- 2. Click on **x86 64-bit msi**

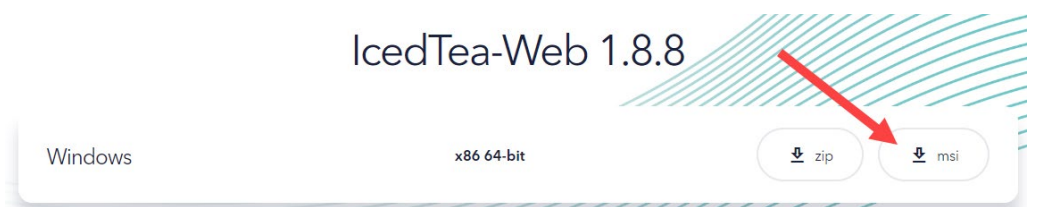

- 5. When the download is complete, click **Open** and follow the prompts in the wizard to install IcedTea-Web.
- 6. When installation is complete, restart your computer.
- 7. On your ABLE home page, right-click the green **WEBSTART** button and choose **Save link as...** and save the .jnlp file to your desktop. **This is a new Webstart file so you will no longer be able to use an older file.**

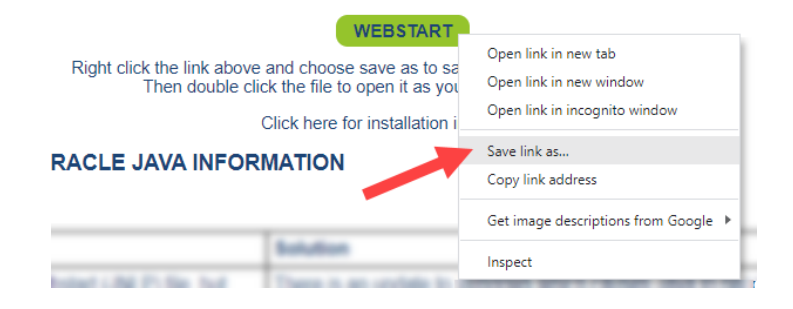

8. To open ABLE, just use the new shortcut on your desktop.